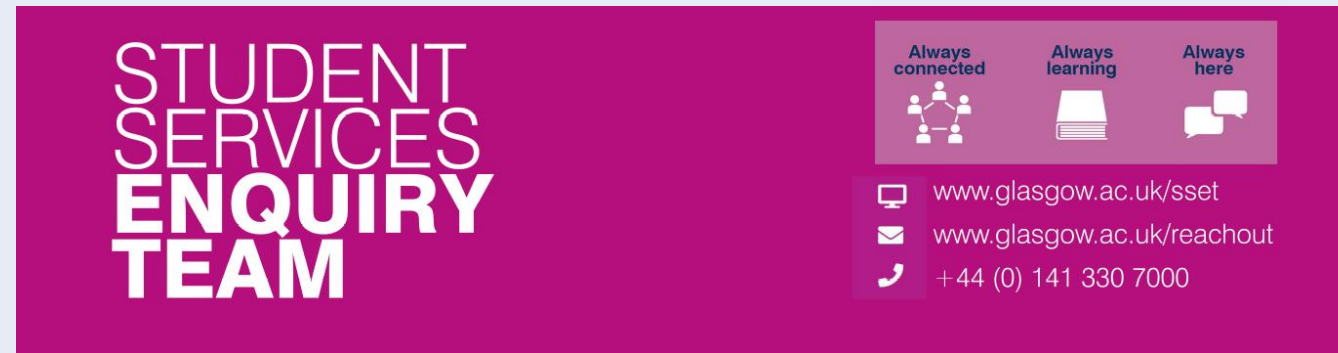

### **Financial Registration Guide – Sponsored Students**

This guide is for students that wish to confirm that their fees will be paid by a Sponsor. When you select this option in Registration, please note that you won't be able to complete the process until the funding you've entered has been applied to your account by our Finance Team, and your Financial Registration Balance is £0.

#### Contents

| Entering Registration                  | 2  |
|----------------------------------------|----|
| Step 1. Introduction                   | 3  |
| Step 2. My Academics                   | 5  |
| Step 3. Financial Registration Balance | 6  |
| Step 4. Payment Options                | 8  |
| Step 5. Payment by SAAS                | 9  |
| Step 6. Payment by SLC                 | 10 |
| Step 7. Sponsorship                    | 11 |
| Completing Registration                | 20 |

#### **Entering Registration**

Upon logging in, if you have outstanding Registration you should land on the Welcome to Registration Grid. Click on the Financial Registration button.

| Welcome to Registration                                                                                                    |                                |  |  |
|----------------------------------------------------------------------------------------------------|--------------------------------|--|--|
| 0809515 Test Student Two                                                                                                    |                                |  |  |
| Welcome to Registration                                                                                                    |                                |  |  |
| To become a fully registered student, you must complete both Academic and Financial Registration. You may experience a short delay when launching Registration for the first time, so pl patient.                                                                                                    | ease be                        |  |  |
| If you are not a national of the UK or Ireland you must complete an additional stage by presenting your passport and biometric identity card, if you have one, so that your identity and entit<br>can be confirmed in person. Please note even if you have completed all steps of Academic Registration, your Academic Registration status will not show as completed until you have com<br>Registration.                                                                                                    | lement to study<br>pleted Visa |  |  |
| Visa Registration                                                                                                    |                                |  |  |
| Please be aware that you will not be able to enrol in classes until you have completed Academic Registration. If you are a Part-Time student you may want to enrol in classes before complexity of the provided structure of the provided structure of the p | oleting                        |  |  |
| When completing Registration, you will need to confirm each step as complete before moving on. You can go back to edit any completed step before confirming your registration. You can Registration by clicking Exit or X on a mobile device – you can then return to the last completed step at another time. Please do not use the Back button on your web browser.                                                                                                    | leave                          |  |  |
| You may be asked for the following during Registration, so please be prepared:                                                                                                    |                                |  |  |
| Photograph                                                                                                    |                                |  |  |
| Any SAAS or SLC Reference numbers                                                                                                    |                                |  |  |
| Any Financial Sponsor guarantee letter                                                                                                    |                                |  |  |
| Visa/Passport                                                                                                    |                                |  |  |
|                                                                                                    |                                |  |  |
| Career Term Academic Plan Academic Registration Status Academic Registration Financial Registration Status Financial Registration Fully Registration                                                                                                    | gistered?                      |  |  |
| UG 2022 XL35-2354 ) Completed 🖌 Not Completed 🗙 Financial Registration Not Com                                                                                                    | pleted 🗙                       |  |  |
|                                                                                                    |                                |  |  |
|                                                                                                    |                                |  |  |

If you don't land on the Welcome to Registration grid, you can still access your Registration by clicking on the Registration tile.

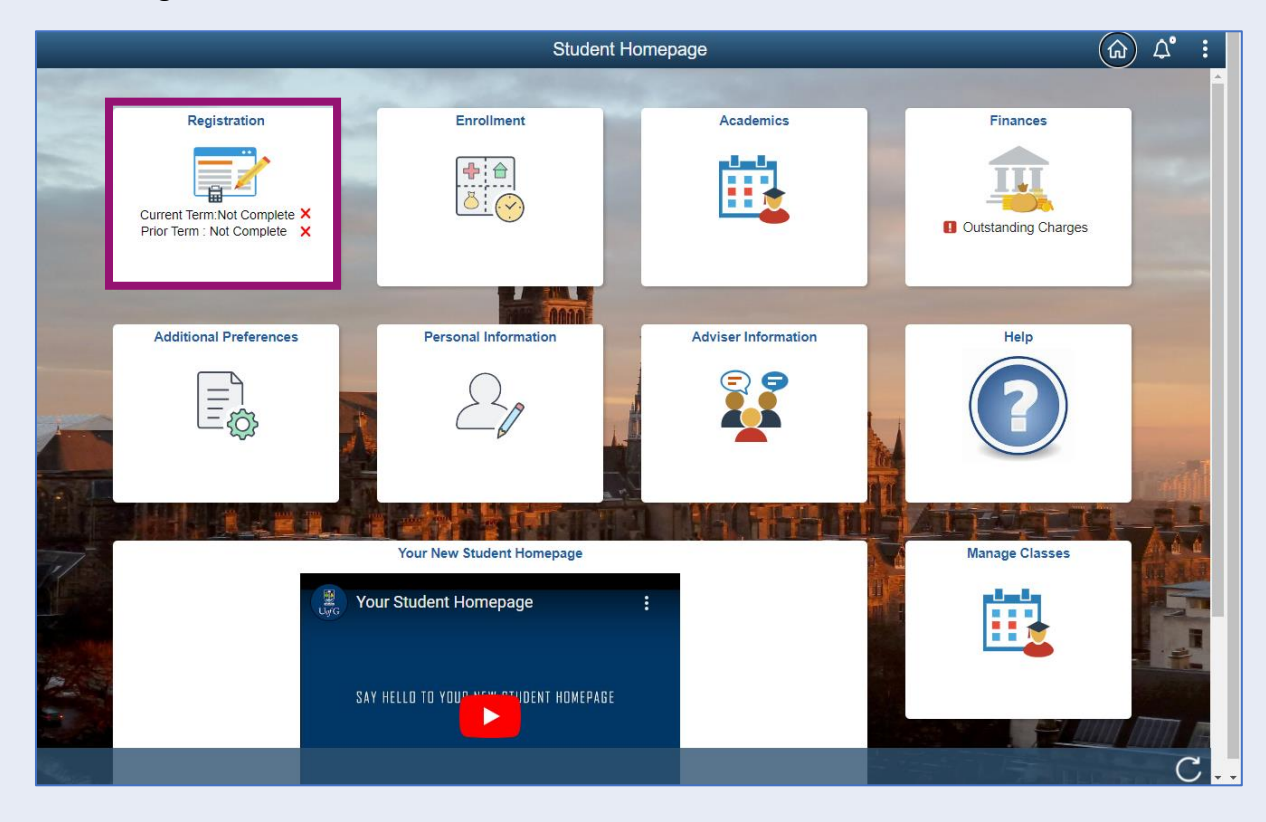

# Step 1. Introduction

In Financial Registration you will see the Activity Guide on the left which keeps track of your progress.

| × Exit                                                         | Financial Registration-82                                                                                                    |
|----------------------------------------------------------------|----------------------------------------------------------------------------------------------------|
|                                                                |                                                                                                    |
| ID: 0809515 Test Student Two                                   |                                                                                                    |
| Introduction     In Progress     My Academics     My Academics | Step 1 of 12: Introduction         Confirm           During Financial Registration, you tell us how you are planning on paying your Tuition Fees (and Bench Fees in some cases).         You can expand any of the sections below for more information. |
| 3 Financial Registration Balance<br>Not Started                | Moving through Registration<br>Please press Confirm to mark each step complete and then click Next to move through the Registration steps. Once your Financial Registration Balance<br>is £0, you'll be taken to the Completion step.                   |
| 4 Payment Options<br>Not Started                               | Self-Funded Students     Funded/Sponsored Students                                                                                                    |
| 5 Payment by SAAS<br>Not Started                               | Part-Time Students     Lifelong Learning Students                                                                                                    |
| 6 Payment by SLC<br>Not Started                                |                                                                                                    |
| 7 Sponsorship<br>Not Started                                   |                                                                                                    |
| 8 Payment by Card<br>Not Started                               |                                                                                                    |
| 9 Direct Debit<br>Not Started                                  |                                                                                                    |
| 10 Manual Instalment<br>Not Started                            |                                                                                                    |
| 1 Payment by Cheque<br>Not Started                             |                                                                                                    |
| 12 Completion<br>Not Started                                   |                                                                                                    |

Please read the information on screen. You can expand any sections that are relevant. Then Press Confirm.

| × Exit                                          | Financial Registration-82                                                                                                    |
|-------------------------------------------------|----------------------------------------------------------------------------------------------------|
|                                                 |                                                                                                    |
| ID: 0809515 Test Student Two                    |                                                                                                    |
| 1 Introduction<br>In Progress                   | Step 1 of 12: Introduction                                                                                                    |
| 2 My Academics<br>Not Started                   | You can expand any of the sections below for more information.                                                                                                    |
| 3 Financial Registration Balance<br>Not Started | Moving through Registration<br>Please press Confirm to mark each step complete and then click Next to move through the Registration steps. Once your Financial Registration Balance<br>is £0, you'll be taken to the Completion step.                                                                        |
| 4 Payment Options<br>Not Started                | Self-Funded Students<br>If you're funding your own studies, getting financial help from family or friends, or if an external funder has paid your sponsorship to you directly, then                                                                                                    |
| 5 Payment by SAAS<br>Not Started                | you are a self-tunded student.<br>You can find information on the payment options available to self-funded students here: Payment Methods<br>If you're a new International student you won't be able to set up a Direct Debit until you arrive in the LIK and have a LIK bank account if you'd still like to |
| 6 Payment by SLC<br>Not Started                 | pay by Direct Debit them you must confirm that you'll set up a Direct Debit when you arrive in the UK and then pay a minimum of 60% of your Financial Registration Balance to complete Financial Registration. Your Direct Debit will need to be set up before the start of term.                            |
| 7 Sponsorship                                   | ► Funded/Sponsored Students                                                                                                    |
| Not Started                                     | Part-Time Students                                                                                                    |
| 8 Payment by Card<br>Not Started                | Lifelong Learning Students                                                                                                    |
| 9 Direct Debit<br>Not Started                   |                                                                                                    |
| 10 Manual Instalment<br>Not Started             |                                                                                                    |
| 11 Payment by Cheque<br>Not Started             |                                                                                                    |
| 12 Completion<br>Not Started                    |                                                                                                    |

Pressing Confirm will mark the step as Complete on the Activity Guide. The Next button will then be available. Click Next.

| × Exit                                          | Financial Registration-82                                                                                                    |
|-------------------------------------------------|----------------------------------------------------------------------------------------------------|
|                                                 | Next >                                                                                                    |
| ID: 0809515 Test Student Two                    |                                                                                                    |
| 1 Introduction<br>Complete                      | Step 1 of 12: Introduction                                                                                                    |
| 2 My Academics<br>Not Started                   | During Financial Registration, you tell us now you are planning on paying your Tuition Fees (and Bench Fees in some cases).<br>You can expand any of the sections below for more information.                                                                                                    |
| 3 Financial Registration Balance<br>Not Started | Moving through Registration<br>Please press Confirm to mark each step complete and then click Next to move through the Registration steps. Once your Financial Registration Balance<br>is £0, you'll be taken to the Completion step.                                                                                                    |
| 4 Payment Options<br>Not Started                | Self-Funded Students If you're funding your own studies, getting financial help from family or friends, or if an external funder has paid your sponsorship to you directly, then                                                                                                    |
| 5 Payment by SAAS<br>Not Started                | you are a self-funded student.<br>You can find information on the payment options available to self-funded students here. Payment Methods                                                                                                    |
| 6 Payment by SLC<br>Not Started                 | If you're a new, International student you won't be able to set up a Direct Debit until you arrive in the UK and have a UK bank accout. If you'd still like to<br>pay by Direct Debit then you must confirm that you'll set up a Direct Debit when you arrive in the UK and then pay a minimum of 60% of your Financial<br>Registration Balance to complete Financial Registration. Your Direct Debit will need to be set up before the start of term. |
| 7 Sponsorship                                   | Funded/Sponsored Students                                                                                                    |
| Not Started                                     | Part-Time Students                                                                                                    |
| 8 Payment by Card<br>Not Started                | ▶ Lifelong Learning Students                                                                                                    |
| 9 Direct Debit<br>Not Started                   |                                                                                                    |
| 10 Manual Instalment<br>Not Started             |                                                                                                    |
| 11 Payment by Cheque<br>Not Started             |                                                                                                    |
| 12 Completion<br>Not Started                    |                                                                                                    |

# Step 2. My Academics

Г

Read the information provided. If the information listed is not accurate, you can use the My Adviser of Studies button to contact your adviser.

| × Exit                                          | Financial                                                                                         | Registration-82                                                                                                    |
|-------------------------------------------------|---------------------------------------------------------------------------------------------------|----------------------------------------------------------------------------------------------------|
|                                                 |                                                                                                   | Previous                                                                                                    |
| ID: 0809515 Test Student Two                    |                                                                                                   |                                                                                                    |
| 1 Introduction<br>Complete                      | Step 2 of 12: My Academics 0                                                                      | Confirm                                                                                                    |
| 2 My Academics<br>In Progress                   | Please review your academic details below. Do<br>please contact your Adviser of Studies before co | not continue to the next step until the information is correct. If any of the information is incorrect,<br>intinuing with Registration. |
| 3 Financial Registration Balance<br>Not Started | You can contact your Adviser using this button                                                    | My Adviser of Studies                                                                                                    |
| 4 Payment Options<br>Not Started                | I accept these details                                                                            | No                                                                                                    |
| 5 Payment by SAAS<br>Not Started                | Career:                                                                                           | Undergraduate                                                                                                    |
| Demonstry 81.0                                  | Program:                                                                                          | Bachelor of Arts (SocSci(Hons)                                                                                                    |
| 6 Not Started                                   | Plan :                                                                                            | BA Community Development (Hons)                                                                                                    |
| Spancarchin                                     | Approved Academic Load:                                                                           | Fuith Year                                                                                                    |
| Not Started                                     | Eerm of Study:                                                                                    |                                                                                                    |
| 8 Payment by Card<br>Not Started                | Tuition Residency:                                                                                | Home                                                                                                    |
| 9 Direct Debit<br>Not Started                   |                                                                                                   |                                                                                                    |
| 10 Manual Instalment<br>Not Started             |                                                                                                   |                                                                                                    |
| 11 Payment by Cheque<br>Not Started             |                                                                                                   |                                                                                                    |
| 12 Completion<br>Not Started                    |                                                                                                   |                                                                                                    |

If the information is correct, move the I accept these details slider to Yes. The Confirm button will then be available. Click Confirm. The Next button will then be available. Click Next.

|                                                                                                    |                                                                                                    |                                                                                                    | Previous           | Next 🔉  |
|----------------------------------------------------------------------------------------------------|----------------------------------------------------------------------------------------------------|----------------------------------------------------------------------------------------------------|--------------------|---------|
| ID: 0809515 Test Student Two                                                                                                    |                                                                                                    |                                                                                                    |                    |         |
| 1 Introduction<br>Complete                                                                                                    | Step 2 of 12: My Academics 0                                                                                                    |                                                                                                    |                    | Confirm |
| My Academics<br>Complete     Some service of the service of the | Please review your academic details below. Do please contact your Adviser of Studies before co<br>You can contact your Adviser using this button: | not continue to the next step until the information is correct. If any of the intrinuing with Registration. My Adviser of Studies | nformation is inco | prrect, |
| 4 Payment Options<br>Not Started                                                                                                    | I accept these details                                                                                                    | Yes                                                                                                    |                    |         |
| 5 Payment by SAAS<br>Not Started                                                                                                    | Career:<br>Program:                                                                                                    | Undergraduate<br>Bachelor of Arts (SocSci(Hons)                                                                                   |                    |         |
| 6 Payment by SLC<br>Not Started                                                                                                    | Plan :<br>Approved Academic Load:                                                                                                    | BA Community Development (Hons)<br>Full-Time                                                                                      |                    |         |
| 7 Sponsorship<br>Not Started                                                                                                    | Level:<br>Form of Study:                                                                                                    | Fourth Year<br>Class Enrollment                                                                                                   |                    |         |
| 8 Payment by Card<br>Not Started                                                                                                    | Tuition Residency:                                                                                                    | Home                                                                                                    |                    |         |
| 9 Direct Debit<br>Not Started                                                                                                    |                                                                                                    |                                                                                                    |                    |         |
| 10 Manual Instalment<br>Not Started                                                                                                    |                                                                                                    |                                                                                                    |                    |         |
| 11 Payment by Cheque<br>Not Started                                                                                                    |                                                                                                    |                                                                                                    |                    |         |
| 12 Completion<br>Not Started                                                                                                    |                                                                                                    |                                                                                                    |                    |         |

### Step 3. Financial Registration Balance

Read the information displayed. If you have any questions about your Financial Registration Balance, you should raise an IT helpdesk request.

| × Exit                                             |                                                                                                    | Financial Registra                                                                                       | ition-82                                        |                                             | :                 |
|----------------------------------------------------|----------------------------------------------------------------------------------------------------|----------------------------------------------------------------------------------------------------|-------------------------------------------------|---------------------------------------------|-------------------|
|                                                    |                                                                                                    |                                                                                                    |                                                 |                                             | Previous          |
| ID: 0809515 Test Student                           | wo                                                                                                    |                                                                                                    |                                                 |                                             |                   |
| 1 Introduction<br>Complete                         | Step 3 of 12: Finance                                                                                    | cial Registration Balance                                                                                | 0                                               |                                             | Confirm           |
| 2 My Academics<br>Complete                         | This step shows your Fina<br>Current Year Tuition Fe<br>Current Year Bench Fe<br>Prior Year Charges (inc | ancial Registration Balance which is<br>ee<br>e (where appropriate)<br>cluding Tuition, Bench and Accomm | made up of the following unpa<br>odation fees). | aid charges:                                |                   |
| 3 Financial Registration<br>Balance<br>In Progress | Details of the University o<br>Refund Policy<br>Withdrawal Policy                                        | f Glasgow Refund and Withdrawal p                                                                        | oolicy are available here; pleas                | e read through these policies before m      | oving on:         |
| 4 Payment Options<br>Not Started                   | If you have any questions                                                                                | about your Financial Registration E                                                                      | alance, please contact the IT                   | Helpdesk                                    |                   |
| 5 Payment by SAAS<br>Not Started                   | 1820.00                                                                                                  |                                                                                                    |                                                 |                                             |                   |
| 6 Payment by SLC                                   | Current Year Balance                                                                                     |                                                                                                    |                                                 |                                             |                   |
| Not Started                                        | Academic Year 🛇                                                                                          | Description of Charges $\Diamond$                                                                        | Charges 🛇                                       | Payments and Credits 🛇                      | Balance Due 🛇     |
| 7 Sponsorship<br>Not Started                       | 2022-23                                                                                                  | Fin Reg - Tuition Fees UG                                                                                | 1820.00                                         | 0.00                                        | 1820.00           |
| 8 Payment by Card<br>Not Started                   | Estimated Part Time 1                                                                                    | uition Fees 👔                                                                                            |                                                 |                                             |                   |
| -                                                  | Academic Year $\diamond$                                                                                 | No. of Credits to Pay $\Diamond$                                                                         | Value of Credits $\diamondsuit$                 | Tuition fees already charged $\diamondsuit$ | Balance Due 🛇     |
| 9 Direct Debit<br>Not Started                      |                                                                                                    |                                                                                                    |                                                 |                                             | 0.00              |
| 10 Manual Instalment<br>Not Started                | Summary of Financial                                                                                     | Aid / Scholarship 👔                                                                                      |                                                 |                                             |                   |
| Bayment by Cheque                                  | Name of Award $\Diamond$                                                                                 |                                                                                                    |                                                 |                                             | Amount $\diamond$ |
| 11 Not Started                                     | No Financial Aid Awarde                                                                                  | d                                                                                                    |                                                 |                                             |                   |
| 12 Completion                                      | •                                                                                                    |                                                                                                    |                                                 |                                             |                   |

Further information is available by clicking on the small i-bubbles. Click x to close the i-bubble.

| X Exit                                             |                                                                                                    | Financial Registra                                                                                        | ition-82                          |                                            |                   |
|----------------------------------------------------|----------------------------------------------------------------------------------------------------|----------------------------------------------------------------------------------------------------|-----------------------------------|--------------------------------------------|-------------------|
|                                                    |                                                                                                    |                                                                                                    |                                   |                                            | Previous          |
| ID: 0809515 Test Student Two                       |                                                                                                    |                                                                                                    |                                   |                                            |                   |
| 1 Introduction<br>Complete                         | Step 3 of 12: Finan                                                                                     | cial Registration Balance                                                                                 | 0                                 |                                            | Confirm           |
| 2 My Academics<br>Complete                         | This step shows your Fin.<br>Current Year Tuition Fe<br>Current Year Bench Fe<br>Prior Year Charges (in | ancial Registration Balance which is<br>ee<br>ee (where appropriate)<br>cluding Tuition, Bench and Accomm | made up of the following          | unpaid charges:                            |                   |
| 3 Financial Registration<br>Balance<br>In Progress | Details of the Universi<br>Refund Policy<br>Withdrawal Policy                                           | Financial Regist<br>Balance He                                                                            | tration 🔊                         | ease read through these policies before me | oving on:         |
| 4 Payment Options<br>Not Started                   | If you have any questi                                                                                  | Your Financial Registration bala<br>• Tuition Fees for the current ac                                     | nce includes:<br>cademic year     | e IT Helpdesk                              |                   |
| 5 Payment by SAAS<br>Not Started                   | 1820.00                                                                                                 | <ul> <li>Bench Fees for the current ac</li> <li>Any unpaid charges for prior a</li> </ul>                 | ademic year<br>academic years     |                                            |                   |
| 6 Payment by SLC<br>Not Started                    | Current Year Balan<br>Academic Year ≎                                                                   | Your balance will be reduced by<br>made (including any Financial Ai<br>School or College).                | any payments<br>d applied by your | Payments and Credits 🗘                     | Balance Due 🛇     |
| 7 Sponsorship<br>Not Started                       | 2022-23                                                                                                 | All amounts are in GBP                                                                                    |                                   | 0.00                                       | 1820.00           |
| 8 Payment by Card                                  | Estimated Part Time                                                                                     | Tuition Fees 🌘                                                                                            |                                   |                                            |                   |
|                                                    | Academic Year $\Diamond$                                                                                | No. of Credits to Pay $\Diamond$                                                                          | Value of Credits $\diamond$       | Tuition fees already charged $\Diamond$    | Balance Due 🛇     |
| 9 Direct Debit<br>Not Started                      |                                                                                                    |                                                                                                    |                                   |                                            | 0.00              |
| 10 Manual Instalment<br>Not Started                | Summary of Financia                                                                                     | l Aid / Scholarship 🕧                                                                                     |                                   |                                            |                   |
| 11 Payment by Cheque                               | Name of Award 🛇                                                                                         |                                                                                                    |                                   |                                            | Amount $\Diamond$ |
| Not Started                                        | No Financial Aid Awarde                                                                                 | d                                                                                                    |                                   |                                            |                   |
| 12 Completion                                      | •                                                                                                    |                                                                                                    |                                   |                                            | •                 |

### Press Confirm.

| × Exit                                             |                                                                                                    | Financial Registra                                                                                        | ation-82                                       |                                         | :                 |
|----------------------------------------------------|----------------------------------------------------------------------------------------------------|----------------------------------------------------------------------------------------------------|------------------------------------------------|-----------------------------------------|-------------------|
|                                                    |                                                                                                    |                                                                                                    |                                                |                                         | Previous          |
| ID: 0809515 Test Student Two                       |                                                                                                    |                                                                                                    |                                                |                                         |                   |
| 1 Introduction<br>Complete                         | Step 3 of 12: Finan                                                                                   | cial Registration Balance                                                                                 | •                                              |                                         | Confirm           |
| 2 My Academics<br>Complete                         | This step shows your Fin<br>Current Year Tuition F<br>Current Year Bench Fo<br>Prior Year Charges (in | ancial Registration Balance which is<br>ee<br>we (where appropriate)<br>cluding Tuition, Bench and Accomm | made up of the following unp<br>odation fees). | aid charges:                            | _                 |
| 3 Financial Registration<br>Balance<br>In Progress | Details of the University of Refund Policy Withdrawal Policy                                          | of Glasgow Refund and Withdrawal                                                                          | oolicy are available here; pleas               | se read through these policies before m | oving on:         |
| 4 Payment Options<br>Not Started                   | If you have any question                                                                              | s about your Financial Registration E                                                                     | Balance, please contact the IT                 | Helpdesk                                |                   |
| 5 Payment by SAAS<br>Not Started                   | 1820.00                                                                                               |                                                                                                    |                                                |                                         |                   |
| 6 Payment by SLC                                   | Current Year Balance                                                                                  |                                                                                                    |                                                |                                         |                   |
| Not Started                                        | Academic Year $\Diamond$                                                                              | Description of Charges $\Diamond$                                                                         | Charges 🛇                                      | Payments and Credits $\diamondsuit$     | Balance Due 🛇     |
| 7 Sponsorship<br>Not Started                       | 2022-23                                                                                               | Fin Reg - Tuition Fees UG                                                                                 | 1820.00                                        | 0.00                                    | 1820.00           |
| 8 Payment by Card<br>Not Started                   | Estimated Part Time                                                                                   | Tuition Fees 🍈                                                                                            |                                                |                                         |                   |
|                                                    | Academic Year $\diamond$                                                                              | No. of Credits to Pay $\Diamond$                                                                          | Value of Credits 🛇                             | Tuition fees already charged $\Diamond$ | Balance Due 🛇     |
| 9 Direct Debit<br>Not Started                      |                                                                                                    |                                                                                                    |                                                |                                         | 0.00              |
| 10 Manual Instalment<br>Not Started                | Summary of Financia                                                                                   | l Aid / Scholarship 🏾 🌖                                                                                   |                                                |                                         |                   |
| Baymant by Charue                                  | Name of Award $\diamond$                                                                              |                                                                                                    |                                                |                                         | Amount $\diamond$ |
| 11 Not Started                                     | No Financial Aid Awarde                                                                               | d                                                                                                    |                                                |                                         |                   |
| 12 Completion                                      | 4                                                                                                    |                                                                                                    |                                                |                                         |                   |

| X Exit                                          | Financial Registration-82                                                                                                    | :       |
|-------------------------------------------------|----------------------------------------------------------------------------------------------------|---------|
|                                                 | < Previous                                                                                                    | Next >  |
| ID: 0809515 Test Student Two                    |                                                                                                    |         |
| 1 Introduction<br>Complete                      | Step 3 of 12: Financial Registration Balance                                                                                                    | Confirm |
| 2 My Academics<br>Complete                      | This step shows your Financial Registration Balance which is made up of the following unpaid charges:<br>• Current Year Tuition Fee<br>• Current Year Bench Fee (where appropriate)<br>• Prior Year Charges (including Tuition, Bench and Accommodation fees). |         |
| 3 Financial Registration<br>Balance<br>Complete | Details of the University of Glasgow Refund and Withdrawal policy are available here; please read through these policies before moving on:<br>Refund Policy<br>Withdrawal Policy                                                                               |         |
| 4 Payment Options<br>Not Started                | If you have any questions about your Financial Registration Balance, please contact the IT Helpdesk                                                                                                    |         |
| 5 Payment by SAAS<br>Not Started                |                                                                                                    |         |
| 6 Payment by SLC                                | Current Year Balance                                                                                                    |         |
|                                                 | Academic Year $\diamond$ Description of Charges $\diamond$ Charges $\diamond$ Payments and Credits $\diamond$ Balance C                                                                                                    | Due 🗘   |
| 7 Sponsorship<br>Not Started                    | 2022-23 Fin Reg - Tuition Fees UG 1820.00 0.00                                                                                                    | 1820.00 |
| 8 Payment by Card                               | Estimated Part Time Tuition Fees 0                                                                                                    |         |
|                                                 | Academic Year $\diamond$ No. of Credits to Pay $\diamond$ Value of Credits $\diamond$ Tuition fees already charged $\diamond$ Balance                                                                                                    | e Due 🗘 |
| 9 Direct Debit<br>Not Started                   |                                                                                                    | 0.00    |
| 10 Manual Instalment<br>Not Started             | Summary of Financial Aid / Scholarship 👔                                                                                                    |         |
| Deument by Charue                               | Name of Award $\diamond$ Amo                                                                                                    | ount 🗘  |
| 11 Not Started                                  | No Financial Aid Awarded                                                                                                    |         |
| 12 Completion                                   | •                                                                                                    |         |

# Step 4. Payment Options

Read the information provided. Then press Confirm.

| × Exit                                       | Financial Registration-82                                                                                                    |
|----------------------------------------------|----------------------------------------------------------------------------------------------------|
|                                              | Previous                                                                                                    |
| ID: 0809515 Test Student Two                 |                                                                                                    |
| 1 Introduction<br>Complete                   | Step 4 of 12: Payment Options                                                                                                    |
| 2 My Academics<br>Complete                   | To complete Financial Registration, your Financial Registration balance must be £0.<br>Your balance can be cleared by:<br>• Providing your SAAS or SLC information,                                                                                                    |
| 3 Financial Registration Balance<br>Complete | Paying in full by Credit or Debit Card,     Providing your sponsor guarantee letter,     Your School or College applying Sponsorship (Financial Aid),     Setting up a Direct Debit or Manual Instalment plan, or     Device the back storage to be back the specific set of the specific set of the specific |
| A Payment Options<br>In Progress             | You can choose more than one payment option if needed. Some payment options will need additional information, or input from our Finance Team before you can complete Registration. You will be able to see what's needed on the relevant step.                                                                                                    |
| 5 Payment by SAAS<br>Not Started             |                                                                                                    |
| 6 Payment by SLC<br>Not Started              |                                                                                                    |
| 7 Sponsorship<br>Not Started                 |                                                                                                    |
| 8 Payment by Card<br>Not Started             |                                                                                                    |
| 9 Direct Debit<br>Not Started                |                                                                                                    |
| 10 Manual Instalment<br>Not Started          |                                                                                                    |
| 11 Payment by Cheque<br>Not Started          |                                                                                                    |
| 12 Completion<br>Not Started                 |                                                                                                    |

| XE | ät                                         | Financial Registration-82                                                                                                    | :       |
|----|--------------------------------------------|----------------------------------------------------------------------------------------------------|---------|
|    |                                            | < Previous                                                                                                    | Next 🔉  |
|    | ID: 0809515 Test Student Two               |                                                                                                    |         |
| 1  | Introduction<br>Complete                   | Step 4 of 12: Payment Options                                                                                                    | Confirm |
| 2  | My Academics<br>Complete                   | To complete Financial Registration, your Financial Registration balance must be £0.<br>Your balance can be cleared by:<br>• Providing your SAAS or SLC information.                                                                                                    |         |
| 3  | Financial Registration Balance<br>Complete | Paying in full by Credit or Debit Card,     Providing your sponsor guarantee letter,     Your School or College applying Sponsorship (Financial Aid),     Setting up a Direct Debit or Manual Instalment plan, or                                                                                           |         |
| 4  | Payment Options<br>Complete                | <ul> <li>Paying by cheque or bank transfer.</li> <li>You can choose more than one payment option if needed. Some payment options will need additional information, or input from our Finance 1 before you can complete Registration. You will be able to see what's needed on the relevant step.</li> </ul> | :e Team |
| 5  | Payment by SAAS<br>Not Started             |                                                                                                    |         |
| 6  | Payment by SLC<br>Not Started              |                                                                                                    |         |
| 7  | Sponsorship<br>Not Started                 |                                                                                                    |         |
| 8  | Payment by Card<br>Not Started             |                                                                                                    |         |
| 9  | Direct Debit<br>Not Started                |                                                                                                    |         |
| 10 | Manual Instalment<br>Not Started           |                                                                                                    |         |
| 11 | Payment by Cheque<br>Not Started           |                                                                                                    |         |
| 12 | Completion<br>Not Started                  |                                                                                                    |         |

# Step 5. Payment by SAAS

Leave the Would you like to select this payment option slider at No and click Confirm.

| × Exit                                       | Financial Registration-82                                                                                                    | :        |
|----------------------------------------------|----------------------------------------------------------------------------------------------------|----------|
|                                              |                                                                                                    | Previous |
| ID: 0809515 Test Student Two                 |                                                                                                    |          |
| 1 Introduction<br>Complete                   | Step 5 of 12: Payment by SAAS 0                                                                                                    | Confirm  |
| 2 My Academics<br>Complete                   | Would you like to select this Payment Option? No SAAS funding is available to most Scottish students as well as certain EU students. |          |
| 3 Financial Registration Balance<br>Complete | Financial Registration Balance (1)                                                                                                   |          |
| 4 Payment Options<br>Complete                | 1820.00                                                                                                    |          |
| 5 Payment by SAAS<br>In Progress             |                                                                                                    |          |
| 6 Payment by SLC<br>Not Started              |                                                                                                    |          |
| 7 Sponsorship<br>Not Started                 |                                                                                                    |          |
| 8 Payment by Card<br>Not Started             |                                                                                                    |          |

| × Exit                                       | Financial Registration-82                                                                                                    |          | :       |
|----------------------------------------------|----------------------------------------------------------------------------------------------------|----------|---------|
|                                              |                                                                                                    | Previous | Next >  |
| ID: 0809515 Test Student Two                 |                                                                                                    |          |         |
| 1 Introduction<br>Complete                   | Step 5 of 12: Payment by SAAS <sup>0</sup>                                                                                              |          | Confirm |
| 2 My Academics<br>Complete                   | Would you like to select this Payment Option? No<br>SAAS funding is available to most Scottish students as well as certain EU students. |          |         |
| 3 Financial Registration Balance<br>Complete | Financial Registration Balance (1)                                                                                                    |          |         |
| 4 Payment Options<br>Complete                | 1820.00                                                                                                    |          |         |
| 5 Payment by SAAS<br>Complete                |                                                                                                    |          |         |
| 6 Payment by SLC<br>Not Started              |                                                                                                    |          |         |
| 7 Sponsorship<br>Not Started                 |                                                                                                    |          |         |
| 8 Payment by Card<br>Not Started             |                                                                                                    |          |         |
| 9 Direct Debit<br>Not Started                |                                                                                                    |          |         |

# Step 6. Payment by SLC

Leave the Would you like to select this Payment Option slider at No and click Confirm.

| × Exit                                       | Financial Registration                                                                                                    | :        |
|----------------------------------------------|----------------------------------------------------------------------------------------------------|----------|
|                                              |                                                                                                    | Previous |
| ID: 0809515 Test Student Two                 |                                                                                                    |          |
| 1 Introduction<br>Complete                   | Step 6 of 12: Payment by SLC 0                                                                                                    | Confirm  |
| 2 My Academics<br>Complete                   | Would you like to select this Payment Option? No SLC funding may be available to students from England, Northern Ireland and Wales |          |
| 3 Financial Registration Balance<br>Complete | Financial Registration Balance 👔                                                                                                   |          |
| 4 Payment Options<br>Complete                | 1820.00       I confirm that SLC is paying my fees   No                                                                            |          |
| 5 Payment by SAAS<br>Complete                |                                                                                                    |          |
| 6 Payment by SLC<br>In Progress              |                                                                                                    |          |
| 7 Sponsorship<br>Not Started                 |                                                                                                    |          |
| 8 Payment by Card<br>Not Started             |                                                                                                    |          |
| 9 Direct Debit<br>Not Started                |                                                                                                    |          |

| X Exit                                       | Financial Registration                                                                                                    | :       |
|----------------------------------------------|----------------------------------------------------------------------------------------------------|---------|
|                                              | Previous                                                                                                    | Next >  |
| ID: 0809515 Test Student Two                 |                                                                                                    |         |
| 1 Introduction<br>Complete                   | Step 6 of 12: Payment by SLC 0                                                                                                    | Confirm |
| 2 My Academics<br>Complete                   | Would you like to select this Payment Option? No SLC funding may be available to students from England, Northern Ireland and Wales                                                                                                    |         |
| 3 Financial Registration Balance<br>Complete | Financial Registration Balance       Image: Comparison of the state of the state o |         |
| 4 Payment Options<br>Complete                |                                                                                                    |         |
| 5 Payment by SAAS<br>Complete                |                                                                                                    |         |
| 6 Payment by SLC<br>Complete                 |                                                                                                    |         |
| 7 Sponsorship<br>Not Started                 |                                                                                                    |         |
| 8 Payment by Card<br>Not Started             |                                                                                                    |         |
| 9 Direct Debit<br>Not Started                |                                                                                                    |         |

### Step 7. Sponsorship

Update the Would you like to select this Payment Option slider at Yes. Then click Add New Details

| × Exit                                       | Financial Registration                                                                                                    |
|----------------------------------------------|----------------------------------------------------------------------------------------------------|
|                                              | < Previous                                                                                                    |
| ID: 0809515 Test Student Two                 |                                                                                                    |
| 1 Introduction<br>Complete                   | Step 7 of 12: Sponsorship 0 Confirm                                                                                                    |
| 2 My Academics<br>Complete                   | Would you like to select this Payment Option? Yes                                                                                                    |
| 3 Financial Registration Balance<br>Complete | Financial Registration Balance ()<br>1820.00                                                                                                    |
| Payment Options     Complete                 | No details recorded                                                                                                    |
| 5 Payment by SAAS<br>Complete                | If either your sponsorship or scholarship details are not showing on your account you can add the details here. Please note scholarship details are displayed as Financial Aid. |
| 6 Payment by SLC<br>Complete                 | ADD NEW DETAILS                                                                                                    |
| 7 Sponsorship<br>In Progress                 |                                                                                                    |
| 8 Payment by Card<br>Not Started             |                                                                                                    |
| 9 Direct Debit<br>Not Started                |                                                                                                    |

Additional information will then be available. Read the information and then update the *I confirm that all or some of my fees will be paid by a Sponsor* slider to Yes. The Sponsorship Declaration will then be displayed. Read the information and then update the *I confirm that I have read and understand the Sponsor Declaration* Slider to Yes.

| X Exit   |                               | Financial Registration                                                                                                    |
|----------|-------------------------------|----------------------------------------------------------------------------------------------------|
|          |                               | < Previous                                                                                                    |
| IC       | 0: 0809515 Test Student Two   |                                                                                                    |
|          | ntroduction complete          | Step 7 of 12: Sponsorship (1) Back Save                                                                                                    |
| 2 M      | ly Academics                  | You will be asked to upload an electronic copy of the letter from your funder confirming that they will pay all or some of your fees. If you don't have this, you can still enter your funder's details but you will need to provide the letter later.                                                                                                    |
| 3 Fi     | inancial Registration Balance | Our Finance Teams need to verify your sponsorship/scholarship and your account will only be updated once these checks are<br>complete. You won't be able to complete Financial Registration until your funding has been applied and your account updated. You will<br>continue to see the Financial Registration option on your Registration tile and can use this to return to Financial Registration at a later<br>date or to view the status of your sponsorship. |
|          | ayment Options<br>complete    | Once you have entered your funder's details below, please press Save, and then Continue where you will be taken to upload your sponsor letter.                                                                                                    |
| 5 P      | ayment by SAAS                | Financial Registration Balance ()                                                                                                    |
| 6 P      | ayment by SLC                 | 1820.00                                                                                                    |
| 7 s      | ponsorship<br>n Progress      | Sponsor Declaration                                                                                                    |
| 8 P      | ayment by Card<br>lot Started | You must agree to the sponsor declaration before continuing.<br>'I agree that if the sponsor indicated fails to pay all or some of my tuition and bench fees, that I will be liable for the balance<br>due'                                                                                                    |
| 9 D<br>N | irect Debit<br>lot Started    | I confirm that I have read and understand the Sponsor Declaration                                                                                                    |

The Sponsor/Scholarship Details section will then be displayed. Here you can use the Keyword Search to look up your funder from a list held by the University. If you can't find your funder in the Keyword Search, you can update the *Funder missing from search* slider to Yes and then key in the information manually.

To use the Keyword Search, enter up to 3 keywords and press Search. (Use quotation marks to search for a complete phrase, e.g., "Glasgow City Council")

| × Exit                               | Financial Registration                                                                                                    |
|--------------------------------------|----------------------------------------------------------------------------------------------------|
|                                      | Previous                                                                                                    |
| ID: 0809515 Test Stu                 | udent Two                                                                                                    |
| 1 Introduction<br>Complete           | You must agree to the sponsor declaration before continuing.  I agree that if the sponsor indicated fails to pay all or some of my tuition and bench fees, that I will be liable for the balance                             |
| 2 My Academics<br>Complete           | I confirm that I have read and understand the Sponsor Declaration Yes                                                                                                    |
| 3 Financial Registration<br>Complete | Balance Sponsor / Scholarship Details 👔                                                                                                    |
| 4 Payment Options<br>Complete        | Please tell us the name of the Organisation(s) that are paying your tuition and/or Bench Fees.<br>You can search through a list that we already hold in the Keyword search box (maximum of 3 keywords). If you are funded by |
| 5 Payment by SAAS<br>Complete        | Keyword "Glasgow City Council" Search                                                                                                    |
| 6 Payment by SLC<br>Complete         | Match All Match Any                                                                                                    |
| 7 Sponsorship<br>In Progress         | Sponsor Name           Funder missing from search? Please select Yes                                                                                                    |
| 8 Payment by Card<br>Not Started     | I confirm that the organisation detailed above will pay my full fees                                                                                                    |
| 9 Direct Debit<br>Not Started        | Amount                                                                                                    |

#### The Sponsorship search window will pop up. Press Select alongside your desired sponsor.

|             | Sponsorship Search Results                        |                 |                    |  |
|-------------|---------------------------------------------------|-----------------|--------------------|--|
| :           | Show Address Details No                           |                 |                    |  |
| Sponsorship | Sponsorship Details                               |                 |                    |  |
| Select      | Sponsorship Name 🛇                                | City $\Diamond$ | Country $\diamond$ |  |
| Select      | Glasgow City Council                              | Glasgow         | United Kingdom     |  |
| Select      | Glasgow City Council Customer & Business Services | Glasgow         | United Kingdom     |  |
| Select      | Glasgow City Council Homelessness Services        | Glasgow         | United Kingdom     |  |

You will then return to the Sponsor/Scholarship Details section, where you detail whether your funder is paying your full fee, or part of your fee. You can also notify us if your sponsor will cover additional Terms by pressing the + button and entering in the term/s for which your sponsor will pay,

If your funder is paying your full fee, update the *I confirm that the organisation detailed above will pay my full fees* to Full.

| × Exit                                       | Financial Registration                                                                                                    |
|----------------------------------------------|----------------------------------------------------------------------------------------------------|
|                                              | Previous                                                                                                    |
| ID: 0809515 Test Student Two                 |                                                                                                    |
| 1 Introduction<br>Complete                   | Sponsor / Scholarship Details ()                                                                                                    |
| 2 My Academics<br>Complete                   | Please tell us the name of the Organisation(s) that are paying your tuition and/or Bench Fees.<br>You can search through a list that we already hold in the Keyword search box (maximum of 3 keywords). If you are funded by |
| 3 Financial Registration Balance<br>Complete | a University scholarship, please select University of Glasgow as your funder.           Keyword         Search                                                                                                    |
| 4 Payment Options<br>Complete                | Match All Match Any                                                                                                    |
| 5 Payment by SAAS<br>Complete                | Sponsor Name Glasgow City Council Country GBR                                                                                                    |
| 6 Payment by SLC<br>Complete                 | United Kingdom<br>FAQ Lorraine Cunningham                                                                                                    |
| 7 Sponsorship<br>In Progress                 | Wheatley House<br>Address 25 Cochrane Street<br>Glasgow<br>G1 1HL<br>Livited Kingdom                                                                                                    |
| 8 Payment by Card<br>Not Started             | Funder missing from search? Please select Yes No                                                                                                    |
| 9 Direct Debit<br>Not Started                | I confirm that the organisation detailed above will pay my full fees                                                                                                    |
| 10 Manual Instalment<br>Not Started          |                                                                                                    |
| 11 Payment by Cheque<br>Not Started          | Terms Please indicate which terms your sponsor covers. If more than one please select + to add a new row                                                                                                    |
| 12 Completion<br>Not Started                 | Term     Academic Year       2022 •     Academic Year 2022-23                                                                                                    |
|                                              |                                                                                                    |

If the funder is paying part of your fee, leave the *I confirm that the organisation detailed above will pay my full fees* slider at Partial, and then input an Amount in the relevant box.

| X Exit                                       | Financial Registration                                                                                         |
|----------------------------------------------|----------------------------------------------------------------------------------------------------|
|                                              | < Previous                                                                                                    |
| ID: 0809515 Test Student Two                 |                                                                                                    |
| 1 Introduction<br>Complete                   | Sponsor / Scholarship Details 🍵                                                                                |
| 2 My Academics<br>Complete                   | Please tell us the name of the Organisation(s) that are paying your tuition and/or Bench Fees.                 |
| 3 Financial Registration Balance<br>Complete | a University scholarship, please select University of Glasgow as your funder.           Keyword         Search |
| 4 Payment Options<br>Complete                | Match All Match Any                                                                                            |
| 5 Payment by SAAS<br>Complete                | Sponsor Name Glasgow City Council Country GBR                                                                  |
| 6 Payment by SLC<br>Complete                 | -<br>United Kingdom<br>FAO Lorraine Cunningham                                                                 |
| 7 Sponsorship<br>In Progress                 | Wheatley House<br>Address<br>Glasgow<br>G1 1HL<br>United Kingdom                                               |
| 8 Payment by Card<br>Not Started             | Funder missing from search? Please select Yes No                                                               |
| 9 Direct Debit<br>Not Started                | I confirm that the organisation detailed above will pay my full fees Sponsor Reference Number                  |
| 10 Manual Instalment<br>Not Started          | Amount                                                                                                    |
| Payment by Cheque<br>Not Started             | f you expect only part of your fees to be paid, please enter the amount here in GBP                            |
| 12 Completion<br>Not Started                 | Terms<br>Please indicate which terms your sponsor covers. If more than one please select + to add a new row    |
|                                              | Term     Academic Year       2022 •     Academic Year 2022-23                                                  |

Scroll up to the top of the page, and then press Save. You will then see a Pop-up message confirming that your details have saved. Press OK to clear the message.

| X Exit                                       | Financial Registration                                                                                                    |
|----------------------------------------------|----------------------------------------------------------------------------------------------------|
|                                              | < Previous                                                                                                    |
| ID: 0809515 Test Student Two                 |                                                                                                    |
| 1 Introduction<br>Complete                   | Step 7 of 12: Sponsorship  Back Continue Save                                                                                                    |
| 2 My Academics<br>Complete                   | You will be asked to upload an electronic copy of the letter from your funder confirming that they will pay all or some of your fees. If you don't have this, you can still enter your funder's details but you will need to provide the letter later.                                                                                                    |
| 3 Financial Registration Balance<br>Complete | Our Finance Teams need to verify your sponsorship/scholarship and your account will only be updated once these checks are<br>complete. You won't be able to complete Financial Registration until your funding has been applied and your account updated. You will<br>continue to see the Financial Registration option on your Registration tile and can use this to return to Financial Registration at a later<br>date or to view the status of your sponsorship. |
| 4 Payment Options<br>Complete                | Once you have entered your funder's details below, please press Save, and then Continue where you will be taken to upload your sponsor letter.                                                                                                    |
| 5 Payment by SAAS<br>Complete                | Financial Regis                                                                                                    |
| 6 Payment by SLC<br>Complete                 | I confirm that all or set OK                                                                                                    |
| Sponsorship     In Progress                  | Sponsor Declarat                                                                                                    |
| 8 Payment by Card<br>Not Started             | You must agree to the sponsor declaration before continuing.<br>'I agree that if the sponsor indicated fails to pay all or some of my tuition and bench fees, that I will be liable for the balance<br>due'                                                                                                    |
| 9 Direct Debit<br>Not Started                | I confirm that I have read and understand the Sponsor Declaration Yes                                                                                                    |
| 10 Manual Instalment<br>Not Started          | Sponsor / Scholarship Details 🌒                                                                                                    |

# Then press Continue.

| K Exit Financial Registration                |                                                                                                    |  |  |  |
|----------------------------------------------|----------------------------------------------------------------------------------------------------|--|--|--|
|                                              | Previous                                                                                                    |  |  |  |
| ID: 0809515 Test Student Two                 |                                                                                                    |  |  |  |
| 1 Introduction<br>Complete                   | Step 7 of 12: Sponsorship   Back Continue Save                                                                                                    |  |  |  |
| 2 My Academics<br>Complete                   | You will be asked to upload an electronic copy of the letter from your funder confirming that they will pay all or some of your fees. If you don't have this, you can still enter your funder's details but you will need to provide the letter later.                                                                                                    |  |  |  |
| 3 Financial Registration Balance<br>Complete | Our Finance Teams need to verify your sponsorship/scholarship and your account will only be updated once these checks are<br>complete. You won't be able to complete Financial Registration until your funding has been applied and your account updated. You will<br>continue to see the Financial Registration on your Registration tile and can use this to return to Financial Registration at a later<br>date or to view the status of your sponsorship. |  |  |  |
| 4 Payment Options<br>Complete                | Once you have entered your funder's details below, please press Save, and then Continue where you will be taken to upload your sponsor letter.                                                                                                    |  |  |  |
| 5 Payment by SAAS<br>Complete                | Financial Registration Balance 👔                                                                                                    |  |  |  |
| 6 Payment by SLC<br>Complete                 | 1820.00       I confirm that all or some of my fees will be paid by a sponsor or scholarship                                                                                                    |  |  |  |
| 7 Sponsorship<br>In Progress                 | Sponsor Declaration                                                                                                    |  |  |  |
| 8 Payment by Card<br>Not Started             | You must agree to the sponsor declaration before continuing.<br>'I agree that if the sponsor indicated fails to pay all or some of my tuition and bench fees, that I will be liable for the balance<br>due'                                                                                                    |  |  |  |
| 9 Direct Debit<br>Not Started                | I confirm that I have read and understand the Sponsor Declaration Yes                                                                                                    |  |  |  |
| 10 Manual Instalment<br>Not Started          | Sponsor / Scholarship Details 👔                                                                                                    |  |  |  |

You will then see the Supporting Documents section, where you can use the Upload Documents button and follow the instructions to add a copy of your Sponsor Guarantee letter. If you don't have your sponsor letter, please update the *If you do not have this documentation yet....* slider to Yes.

| × Exit                                       | Financial Registration                                                                                                    |  |  |  |  |
|----------------------------------------------|----------------------------------------------------------------------------------------------------|--|--|--|--|
|                                              | Previous                                                                                                    |  |  |  |  |
| ID: 0809515 Test Student Two                 |                                                                                                    |  |  |  |  |
| 1 Introduction<br>Complete                   | Step 7 of 12: Sponsorship  Back Save                                                                                                    |  |  |  |  |
| 2 My Academics<br>Complete                   | Financial Registration Balance 👔                                                                                                    |  |  |  |  |
| 3 Financial Registration Balance<br>Complete | 1820.00 Supporting Documents                                                                                                    |  |  |  |  |
| 4 Payment Options<br>Complete                | Upload Document                                                                                                    |  |  |  |  |
| 5 Payment by SAAS                            | Documentation                                                                                                    |  |  |  |  |
| Complete                                     | Document                                                                                                    |  |  |  |  |
| 6 Payment by SLC<br>Complete                 | No Associated Document Delete                                                                                                    |  |  |  |  |
| Sponsorship In Progress                      | Please upload a copy of your sponsor or award letter. If you don't have the letter available, please indicate below and you can upload<br>later, email it to mycampus-fees@glasgow.ac.uk or post a copy to:<br>Accounts Receivable<br>Finance Office (Tay House)<br>University of Glasgow |  |  |  |  |
| 8 Payment by Card<br>Not Started             | Glasgow<br>G12 8QQ<br>You can then press Save to return to the Sponsorship Summary where you can either add additional funder information or Confirm the                                                                                                    |  |  |  |  |
| 9 Direct Debit<br>Not Started                | step as complete. If you do not have this documentation yet, or are unable to upload a copy of it, please tick here: No                                                                                                    |  |  |  |  |
| 10 Manual Instalment<br>Not Started          |                                                                                                    |  |  |  |  |

Once you have either uploaded your document, or confirmed that you don't have your document, press Save.

| ×      | Exit                                       | Financial Registration                                                                                                    | :                |  |  |  |  |
|--------|--------------------------------------------|----------------------------------------------------------------------------------------------------|------------------|--|--|--|--|
|        |                                            |                                                                                                    | Previous         |  |  |  |  |
|        | ID: 0809515 Test Student Two               |                                                                                                    |                  |  |  |  |  |
| 1      | Introduction<br>Complete                   | Step 7 of 12: Sponsorship                                                                                                    | ack Save         |  |  |  |  |
| 2      | My Academics<br>Complete                   | Financial Registration Balance 👔                                                                                                    |                  |  |  |  |  |
| 3      | Financial Registration Balance<br>Complete | 1820.00 Supporting Documents                                                                                                    |                  |  |  |  |  |
| 4      | Payment Options<br>Complete                | Upload Document                                                                                                    |                  |  |  |  |  |
| 5      | Payment by SAAS                            | Documentation                                                                                                    |                  |  |  |  |  |
| $\sim$ | Complete                                   | Document                                                                                                    |                  |  |  |  |  |
| 6      | Payment by SLC<br>Complete                 | test.pdf (Not yet saved)                                                                                                    |                  |  |  |  |  |
| 7      | Sponsorship<br>In Progress                 | Prease upload a copy of your sponsor or award letter. If you don't have the letter available, please indicate below and you later, email it to mycampus-fees@glasgow.ac.uk or post a copy to:<br>Accounts Receivable<br>Finance Office (Tay House)<br>University of Clasgow | ou can upload it |  |  |  |  |
| 8      | Payment by Card<br>Not Started             | Glasgow<br>G12 8QQ<br>You can then press Save to return to the Sponsorship Summary where you can either add additional funder information                                                                                                    | or Confirm the   |  |  |  |  |
| 9      | Direct Debit<br>Not Started                | If you do not have this documentation yet, or are unable to upload a copy of it, please tick here:                                                                                                    |                  |  |  |  |  |
| 10     | Manual Instalment<br>Not Started           |                                                                                                    |                  |  |  |  |  |

You will then return to the Sponsorship summary page, where the information you entered will be shown. You can either press Confirm to mark the step as complete, Add New Details for an additional sponsor, or edit the information you've already entered.

| × Exit                                       | Financial Registration                                                                                                    | :         |
|----------------------------------------------|----------------------------------------------------------------------------------------------------|-----------|
|                                              |                                                                                                    | Previous  |
| ID: 0809515 Test Student Two                 |                                                                                                    |           |
| 1 Introduction<br>Complete                   | Step 7 of 12: Sponsorship 0                                                                                                    | Confirm   |
| 2 My Academics<br>Complete                   | Would you like to select this Payment Option? Yes                                                                                                    |           |
| 3 Financial Registration Balance<br>Complete | Financial Registration Balance ()<br>1820.00                                                                                                    |           |
| 4 Payment Options<br>Complete                | You have already entered the following details. You can edit these details only if the status is not 'approved' or 'rejected' also add further sponsorship / scholarship details as required.                                 | . You can |
| 5 Payment by SAAS<br>Complete                | Sponsored by <>/th>         External Organisation <>/th>         Term <>/th>         Sponsor Status <>/th>         Reject Reason (if Rejected) <>/th>           1         Glasgow City Council         2022         Submitted | Edit      |
| 6 Payment by SLC<br>Complete                 | ADD NEW DETAILS                                                                                                    |           |
| 7 Sponsorship<br>In Progress                 |                                                                                                    |           |
| 8 Payment by Card<br>Not Started             |                                                                                                    |           |
| 9 Direct Debit<br>Not Started                |                                                                                                    |           |
| 10 Manual Instalment<br>Not Started          |                                                                                                    |           |

You will then see a pop-up message that confirms that you can only complete registration if your balance is 0, and your funding has been applied. Press OK to clear the message. If your balance is not yet 0, please press Exit.

| X Exit                                       | Financial Registration                                                                                                    | :                                 |
|----------------------------------------------|----------------------------------------------------------------------------------------------------|-----------------------------------|
|                                              |                                                                                                    | <pre></pre>                       |
| ID: 0809515 Test Student Two                 |                                                                                                    |                                   |
| 1 Introduction<br>Complete                   | Step 7 of 12: Sponsorship 0                                                                                                    |                                   |
| 2 My Academics<br>Complete                   | Would you like to select this Payment Option? Yes                                                                                                    |                                   |
| 3 Financial Registration Balance<br>Complete | Financial Registration Balance 👔                                                                                                    |                                   |
| If you are fully funded by a sponsor and y   | Fully Sponsored Students<br>rour Financial Registration Balance is not yet 0, you won't be able to complete Financial Registration now. P<br>Registration once your account is updated. | lease Exit and return to complete |
|                                              | ОК                                                                                                    |                                   |
| 6 Payment by SLC<br>Complete                 | ADD NEW DETAILS                                                                                                    | Edit                              |
| 7 Sponsorship<br>Complete                    |                                                                                                    |                                   |
| 8 Payment by Card<br>Not Started             |                                                                                                    |                                   |
| 9 Direct Debit<br>Not Started                |                                                                                                    |                                   |
| 10 Manual Instalment<br>Not Started          |                                                                                                    |                                   |

You can return to any incomplete Financial Registration by clicking the Registration tile. You can then select Step 7. Sponsorship to check the status of your sponsorship.

This may be updated to accepted (in which case your Financial Registration Balance will have been updated accordingly), or it may be Rejected, in which case you will have had an email from Accounts Receivable confirming the reason.

| × Exit                                       | Financial Registration                                                                                                    |         |  |  |  |
|----------------------------------------------|----------------------------------------------------------------------------------------------------|---------|--|--|--|
|                                              | Contraction of the second second sec<br>second second second second second second second second second second second second second second second second second second second second second second second second second second second second second second second second second sec                                                                        | revious |  |  |  |
| ID: 0809515 Test Student Two                 |                                                                                                    |         |  |  |  |
| 1 Introduction<br>Complete                   | Step 7 of 12: Sponsorship 0 Co                                                                                                    | onfirm  |  |  |  |
| 2 My Academics<br>Complete                   | Would you like to select this Payment Option? Yes                                                                                                    |         |  |  |  |
| 3 Financial Registration Balance<br>Complete | Financial Registration Balance (1)                                                                                                    |         |  |  |  |
| 4 Payment Options<br>Complete                | You have already entered the following details. You can edit these details only if the status is not 'approved' or 'rejected'. You ca<br>also add further sponsorship / scholarship details as required.                                                                                                    | an      |  |  |  |
| 5 Payment by SAAS<br>Complete                | Sponsored by $\diamond$ External Organisation $\diamond$ Term $\diamond$ Sponsor Status $\diamond$ Reject Reason (if Rejected) $\diamond$ External Organisation $\diamond$ Term $\diamond$ Sponsor Status $\diamond$ Reject Reason (if Rejected) $\diamond$ External Organisation (if Rejected) $\diamond$ External Organisation (if Rejected) (if Rejected) (if | dit     |  |  |  |
| 6 Payment by SLC<br>Complete                 | 1     Glasgow City Council     2022     Submitted       ADD NEW DETAILS                                                                                                    | dit     |  |  |  |
| 7 Sponsorship<br>In Progress                 |                                                                                                    |         |  |  |  |
| 8 Payment by Card<br>Not Started             |                                                                                                    |         |  |  |  |
| 9 Direct Debit<br>Not Started                |                                                                                                    |         |  |  |  |
| 10 Manual Instalment<br>Not Started          |                                                                                                    |         |  |  |  |

You can choose to edit the details of existing sponsorship by pressing the Edit button. You can upload a fresh sponsor letter if required, alternatively, you can email this to <u>mycampus-fees@glasgow.ac.uk</u>

# **Completing Registration**

Only once your funding has been applied and your Financial Registration Balance is 0, will you be taken directly to step 12 to Complete Registration. Click the Complete Registration button.

| × Exit                                       | Financial Registration-82                                                                                                    | :      |
|----------------------------------------------|----------------------------------------------------------------------------------------------------|--------|
|                                              | <pre>rec</pre>                                                                                                    | evious |
| ID: 0809515 Test Student Two                 |                                                                                                    |        |
| 1 Introduction<br>Complete                   | Step 12 of 12: Completion                                                                                                    | ation  |
| 2 My Academics<br>Complete                   | If for any reason you do not want to complete Financial Registration at this point, you can click 'Exit' but you must then return to complete Financial Registration at a later time. |        |
| 3 Financial Registration Balance<br>Complete | Financial Registration Balance ()                                                                                                    |        |
| 4 Payment Options<br>Complete                |                                                                                                    |        |
| 5 Payment by SAAS<br>Complete                |                                                                                                    |        |
| 6 Payment by SLC<br>Complete                 |                                                                                                    |        |
| 7 Sponsorship<br>Complete                    |                                                                                                    |        |
| 8 Payment by Card<br>Complete                |                                                                                                    |        |
| 9 Direct Debit<br>Complete                   |                                                                                                    |        |
| 10 Manual Instalment<br>Complete             |                                                                                                    |        |
| 11 Payment by Cheque<br>Complete             |                                                                                                    |        |
| 12 Completion<br>In Progress                 |                                                                                                    | -      |

You will see a message confirming that Financial Registration is complete. Press OK to clear this message.

| × Exit      |                              | Financial Registration-82                                                                                                    |
|-------------|------------------------------|----------------------------------------------------------------------------------------------------|
|             |                              | Previous                                                                                                    |
| ID          | : 0809515 Test Student Two   |                                                                                                    |
|             | troduction omplete           | Step 12 of 12: Completion   Complete Registration If for any reason you do not want to complete Financial Registration at this point, you can click 'Exit' but you must then return to complete Financial                                                                                                    |
| 2 My<br>Co  | y Academics                  | Registration at a later time.                                                                                                    |
| 3 Fin<br>Co | nancial Registration Balance | Financial Registration Balance     Image: Control of the second second sec |
| 4 Pa<br>Co  | ayment Options               |                                                                                                    |
| 5 Pa<br>Co  | ayment by SAAS Complete      | You have completed Financial Registration<br>ngratulations you have successfully completed Financial Registration, Select OK to return to the Registration Homepage.                                                                                                    |
| 7 Sp<br>Co  | ponsorship<br>pomplete       |                                                                                                    |
| 8 Pa<br>Co  | ayment by Card               |                                                                                                    |
| 9 Di<br>Co  | meet Debit                   |                                                                                                    |
| 10 Ma<br>Co | anual Instalment             |                                                                                                    |
| 11 Pa<br>Co | ayment by Cheque             |                                                                                                    |
| 12 Co       | ompletion<br>Progress        |                                                                                                    |

Once your Registration is complete, you will be taken to the Welcome to Registration Grid where your status will be updated. If you want to return to your Student Homepage, press the Home icon.

| K Financial Registration                                                                                 |                                                                                       | Welcome to Regis                                                 | tration                                                                            |                                                                     | ሴ 🕰                                           | :  |
|----------------------------------------------------------------------------------------------------|---------------------------------------------------------------------------------------|------------------------------------------------------------------|------------------------------------------------------------------------------------|---------------------------------------------------------------------|-----------------------------------------------|----|
| 0809515 Test Student Two                                                                                 |                                                                                       |                                                                  |                                                                                    |                                                                     |                                               | _  |
| Welcome to Registration                                                                                  | ]                                                                                     |                                                                  |                                                                                    |                                                                     |                                               |    |
| To become a fully registered student, you patient.                                                       | u must complete both Academic and F                                                   | Financial Registration. You may                                  | v experience a short delay when laun                                               | ching Registration for the first t                                  | me, so please be                              |    |
| If you are not a national of the UK or Irela<br>can be confirmed in person. Please note<br>Registration. | and you must complete an additional s<br>even if you have completed all steps         | stage by presenting your pass<br>of Academic Registration, you   | port and biometric identity card, if you<br>r Academic Registration status will no | I have one, so that your identity<br>of show as completed until you | and entitlement to stu<br>have completed Visa | dy |
| Visa Registration                                                                                        |                                                                                       |                                                                  |                                                                                    |                                                                     |                                               |    |
| Please be aware that you will not be able<br>Financial Registration; this will make sure                 | e to enrol in classes until you have cor<br>e that your tuition balance is as up to o | mpleted Academic Registration<br>date as possible.               | . If you are a Part-Time student you                                               | may want to enrol in classes be                                     | fore completing                               |    |
| When completing Registration, you will ne<br>Registration by clicking Exit or X on a mo                  | eed to confirm each step as complete<br>bile device – you can then return to th       | e before moving on. You can go<br>he last completed step at anot | back to edit any completed step bet<br>her time. Please do not use the Back        | fore confirming your registration<br>button on your web browser.    | . You can leave                               |    |
| You may be asked for the following during                                                                | g Registration, so please be prepared                                                 | i:                                                               |                                                                                    |                                                                     |                                               |    |
| • Photograph 👔                                                                                           |                                                                                       |                                                                  |                                                                                    |                                                                     |                                               |    |
| Any SAAS or SLC Reference numbers                                                                        | s 👔                                                                                   |                                                                  |                                                                                    |                                                                     |                                               |    |
| Any Financial Sponsor guarantee lette                                                                    | er 📵                                                                                  |                                                                  |                                                                                    |                                                                     |                                               |    |
| Visa/Passport                                                                                            |                                                                                       |                                                                  |                                                                                    |                                                                     |                                               |    |
|                                                                                                    |                                                                                       |                                                                  |                                                                                    |                                                                     |                                               |    |
| Career Term Academic Plan                                                                                | Academic Registration Status                                                          | Academic Registration                                            | Financial Registration Status                                                      | Financial Registration                                              | Fully Registered?                             |    |
| UG 2022 XL35-2354 🕧                                                                                      | Completed 🖌                                                                           |                                                                  | Completed 🖌                                                                        |                                                                     | Completed 🖌                                   |    |
|                                                                                                    |                                                                                       |                                                                  |                                                                                    |                                                                     |                                               |    |
|                                                                                                    |                                                                                       |                                                                  |                                                                                    |                                                                     |                                               |    |
|                                                                                                    |                                                                                       |                                                                  |                                                                                    |                                                                     |                                               |    |
|                                                                                                    |                                                                                       |                                                                  |                                                                                    |                                                                     |                                               |    |
|                                                                                                    |                                                                                       |                                                                  |                                                                                    |                                                                     |                                               |    |